## Portale Concorsi del Dipartimento dei Vigili del Fuoco, del Soccorso Pubblico e della Difesa Civile

*Linee guida per la registrazione al portale* 

La domanda di partecipazione ai concorsi indetti dal Dipartimento dei Vigili del Fuoco, del Soccorso Pubblico e della Difesa Civile, può essere effettuata **esclusivamente online** dal sito **https://concorsi.vigilfuoco.it**.

Prima di poter accedere alla compilazione e all'inserimento della domanda **è necessario registrarsi**. Accedere al portale e cliccare sulla voce *Registrazione*.

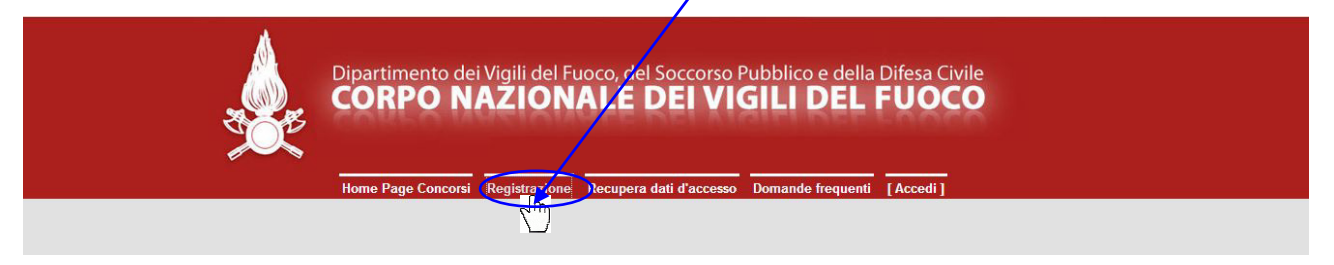

Con la registrazione, l'utente deve fornire una serie di informazioni, al fine di stabilire le credenziali di accesso al portale, ovvero un nome utente (coincidente con il proprio codice fiscale \*) ed una password.

Le informazioni richieste sono suddivise nelle sezioni di seguito riportate (i campi con sfondo giallo sono obbligatori):

- Dati anagrafici
- Informazioni utente
- Residenza
- Recapiti per comunicazioni
- Indirizzo per comunicazioni (se diverso dalla residenza)
- Informativa sulla protezione dei Dati Personali

Alla fine del corretto funzionamento del modulo di registrazione, è necessario che nel browser utilizzato siano abilitati Javascript.

In particolare:

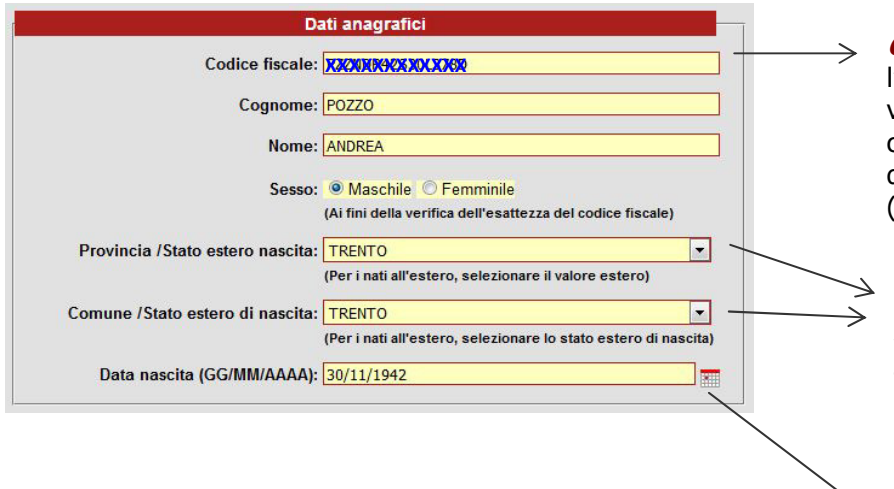

*Codice Fiscale:* controllare l'esattezza del dato inserito, verificandone la corrispondenza con quanto indicato nei documenti in proprio possesso (es. Tessera Sanitaria).

*Provincia, Comune:* selezionare il valore di interesse dalla lista valori che si ottiene premendo il tasto freccia; la lista dei Comuni è selezionabile solo dopo aver selezionato la Provincia.

*Data di Nascita:* inserire la data di nascita nel formato GG/MM/AAAA oppure selezionare la data tramite l'icona calendario.

Dopo aver inserito il codice fiscale, il sistema effettua un controllo contestuale del codice fiscale con i dati che l'utente inserisce nei campi *cognome, nome, sesso, provincia, comune e data di nascita*; in caso di incongruità dei dati, viene mostrato un messaggio che indica l'errore riscontrato.

| Errore:                                     | Informazioni utente                                                                                                    | 8 |
|---------------------------------------------|----------------------------------------------------------------------------------------------------|---|
| Sesso e Codice fiscale non sono congruenti. | Password:<br>[La Password deve essere costituita da almeno 8 caratteri; deve<br>[La Password deve essere costituita da almeno 8 caratteri; deve |   |
|                                             |                                                                                                    |   |

Chiudere il messaggio di errore, selezionando la X posta in alto a destra dello stesso, per tornare alla registrazione.

| - In:                          | formazioni utente                                                                                                    |               |                                                                                     |
|--------------------------------|----------------------------------------------------------------------------------------------------|---------------|-------------------------------------------------------------------------------------|
| Nome utente:<br>Password:      |                                                                                                    | $\rightarrow$ | <i>nome utente:</i> viene impostato automaticamente dal sistema con il              |
| Conforma password              | (La Password deve essere costituita da almeno 8 caratteri; deve<br>essere costituita dalla presenza di almeno una lettera, un<br>numero e un punto; es. : password.82) | Ľ             | CODICE FISCALE                                                                      |
| Domanda segreta                |                                                                                                    |               | almeno 8 caratteri, di cui almeno<br>una lettera, un numero e un punto              |
| Risposta alla Domanda segreta: |                                                                                                    |               | (es. password.82)                                                                   |
|                                |                                                                                                    |               |                                                                                     |
|                                | Residenza                                                                                                    |               |                                                                                     |
| Indirizzo:                     | (Indicare Via/Piazza/etc indirizzo e num. civico)                                                                                                    |               |                                                                                     |
| Provincia/Stato estero:        | (Per chi risiede all'estero, selezionare il valore estero)                                                                                                    | $\rightarrow$ | <i>Provincia, Comune:</i> selezionare il valore di interesse dalla lista valori che |
| Comune/Stato estero:           | (Per chi risiede all'estero, selezionare lo stato estero di                                                                                                    |               | si ottiene premendo il tasto freccia; è possibile selezionare la lista dei          |
| CAP:                           | residenza)                                                                                                    |               | Comuni solo dopo aver selezionato la<br>Provincia.                                  |
|                                |                                                                                                    |               |                                                                                     |
| Recapi                         | iti per comunicazioni                                                                                                    |               |                                                                                     |
|                                | (Indicare un solo numero di telefono)                                                                                                    |               |                                                                                     |
| Telefono 2:                    | (Indicare un solo numero di telefono)                                                                                                    |               |                                                                                     |
| Posta elettronica:             | (Indicare un solo indirizzo di posta elettronica)                                                                                                    |               | Posta elettronica: inserire un account<br>di posta elettronica NON certificata      |
|                                |                                                                                                    |               |                                                                                     |
| PEC:                           | (Indicare un solo indirizzo di posta elettronica certificata.<br>L'indicazione consente di ricevere più velocemente le<br>comunicazioni.)                              |               |                                                                                     |
|                                |                                                                                                    |               |                                                                                     |

| Indirizzo per comun                                                                                                    | icazioni (se diverso dalla residenza)                                                                                                    | Compilare la sezione SOLO SE<br>DIVERSO dalla residenza                                                                                                    |
|----------------------------------------------------------------------------------------------------|----------------------------------------------------------------------------------------------------|----------------------------------------------------------------------------------------------------|
| Provincia comunicazione                                                                                                    | (Indicare Via/Piazza/etc indirizzo e num. civico) e:                                                                                                    |                                                                                                    |
| Comune/Stato estero                                                                                                    | b: V<br>(Per chi risiede all'estero, selezionare lo stato estero di residenza)                                                                                                    |                                                                                                    |
| CAP                                                                                                    |                                                                                                    |                                                                                                    |
| Informativa sull<br>(ai sensi dell'art_13 d<br>Il Ministero dell'Interno, Dipartimento<br>acquisisce i suoi dati personali per l'is<br>concorsi banditi dallo stesso.<br>Il Titolare del trattamento è il Ministero<br>Pubblico e Difesa Civile, rappresen<br>all'indirizzo mail <u>ufficio.gabinetto@cer</u><br>0184 Roma.<br>Lo scopo del trattamento effettuato sui<br>concorsuali. | a Protezione dei Dati Personali<br>lel Regolamento Europeo n. 679/2016)<br>dei Vigili del Fuoco, Soccorso Pubblico e Difesa Civile<br>scrizione ai servizi online al fine della partecipazione ai<br>dell'Interno, Dipartimento dei Vigili del Fuoco, Soccorso<br>tato dal Capo Dipartimento pro-tempore, contattabile<br>t <u>vigilfuoco it</u> , con sede legale in Piazza del Viminale 1,<br>i dati acquisiti e per il solo espletamento delle procedure<br>personali ai sensi del DIgs 196 del 30 giugno 2003 | Per completare la registrazione, è<br>necessario autorizzare il trattamento<br>dei dati personali ai sensi del D.lgs.<br>196/2003 e s.m.i, selezionando<br>l'apposita casella. |

Per completare la registrazione al portale, premere il pulsante Registrati presente in fondo alla pagina che risulta essere abilitato solo a completo inserimento dei dati obbligatori.

Se l'utente non ha compilato tutti i campi obbligatori o se sono state riscontrate delle incongruità nei dati, il sistema visualizza l'elenco degli errori:

| bli | gatori:                             |
|-----|-------------------------------------|
| •   | Password                            |
| •   | Password di conferma                |
| •   | Il formato dell'email non è valido. |

Se non vengono rilevate incongruenze, il sistema restituisce il messaggio **'Utente registrato con successo'**, ed effettua il primo accesso al portale (nell'ultima voce di menù, compare il *nome utente* (codice fiscale\*) accanto alla voce *'Disconnessione'*).

|      | Dipartimento dei Vigili del Fuero, del Soccorso Pubblico e della Difesa Civile<br>CORPO NAZIONALE DEL VIGILI DEL FUOCO |
|------|----------------------------------------------------------------------------------------------------|
| Home | Aggiorna Profilo Cambia Password Domande frequenti RTLFNC73C66H501U [Disconnessione]                                   |
| [    | Utente registrato con successo.                                                                                        |

\* Per gli utenti registrati al portale prima del 16 agosto 2018, viene visualizzato lo username stabilito in modo arbitrario dall'utente in fase di registrazione.

Il sistema invia, in automatico, alla casella di posta elettronica fornita, una e-mail di promemoria della registrazione, contenente i dati inseriti. Se la email non dovesse essere ricevuta, verificare l'indirizzo di posta elettronica indicato nella registrazione. I dati inseriti nella sezione *Residenza, Recapiti per comunicazioni* e *indirizzo per comunicazioni se diverso dalla residenza* possono essere sempre modificati tramite la funzionalità *Aggiorna Profilo.* 

| Home Page Concorsi Aggiorna Profilo Cambia Password Domande frequenti mastroandrea [Disconnessione] |      | Dipartimento dei Vigili del Fuoco, del Soccorso Pubblico e della Difesa Civile<br>CORPO NAZIONALE DEL VIGILI DEL FUOCO         |
|----------------------------------------------------------------------------------------------------|------|----------------------------------------------------------------------------------------------------|
|                                                                                                    | Home | Page Concorsi Aggiorna Profilo Cambia Password Domande frequenti mastroandrea [Disconnessione] Utente registrato con successo. |

## ATTENZIONE!

In fase di registrazione, si potrebbe ricevere il seguente messaggio di errore:

## "NOME UTENTE (CODICE FISCALE) GIA' ESISTENTE"

nel sistema è già presente una registrazione con il codice fiscale indicato; se la registrazione è stata già effettuata dall'utente, recuperare le credenziali di accesso, tramite l'apposita funzionalità Recupera dati d'accesso.

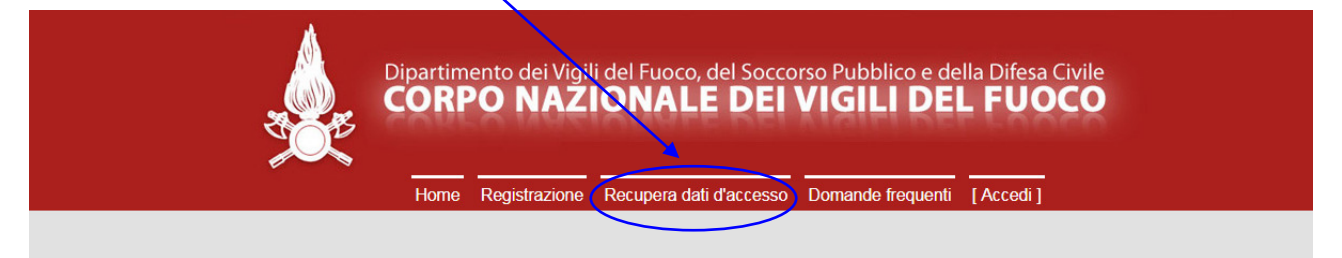

In caso di impossibilità di recuperare i dati di accesso, inviare una email a *helpdesk.concorsi@vigilfuoco.it*, allegando copia del documento di identità e del codice fiscale per la verifica della registrazione.